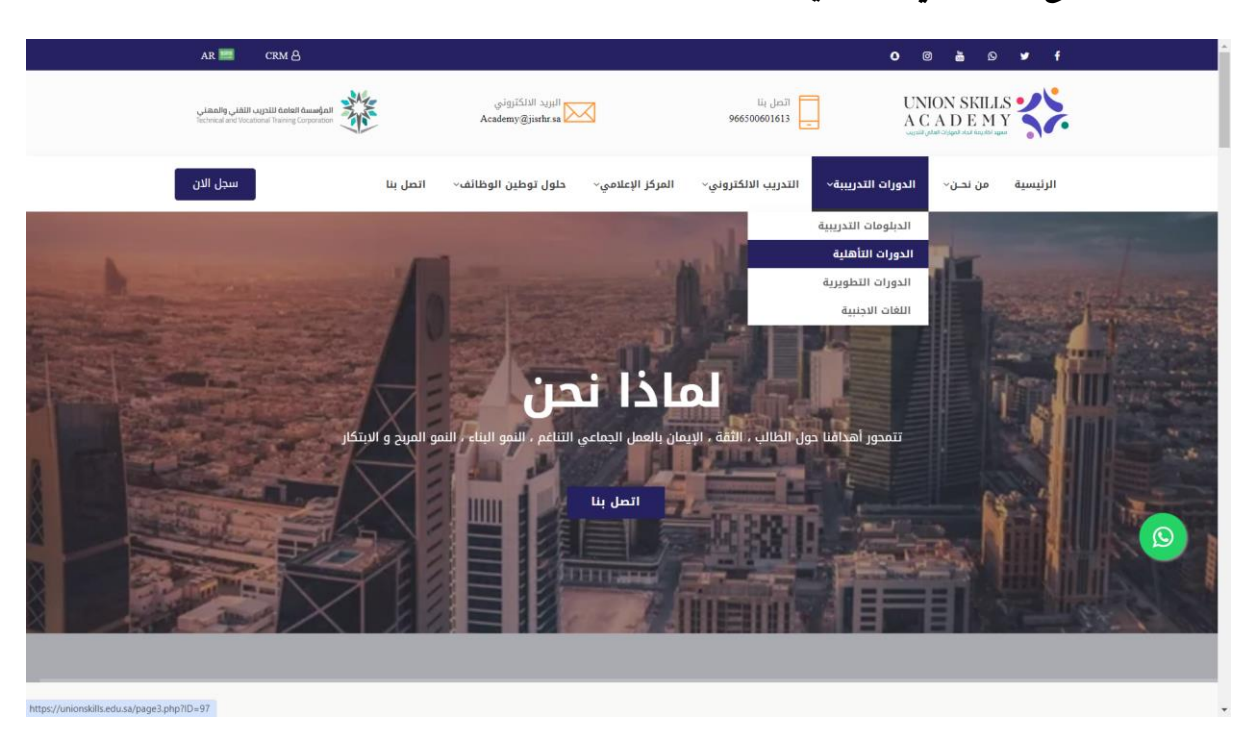

الدخول للموقع الالكتروني عن طريق الر ابط https://unionskills.edu.sa/stus

يستطيع المتدرب استعراض الدورات واختيار الدورة للتسجيل.

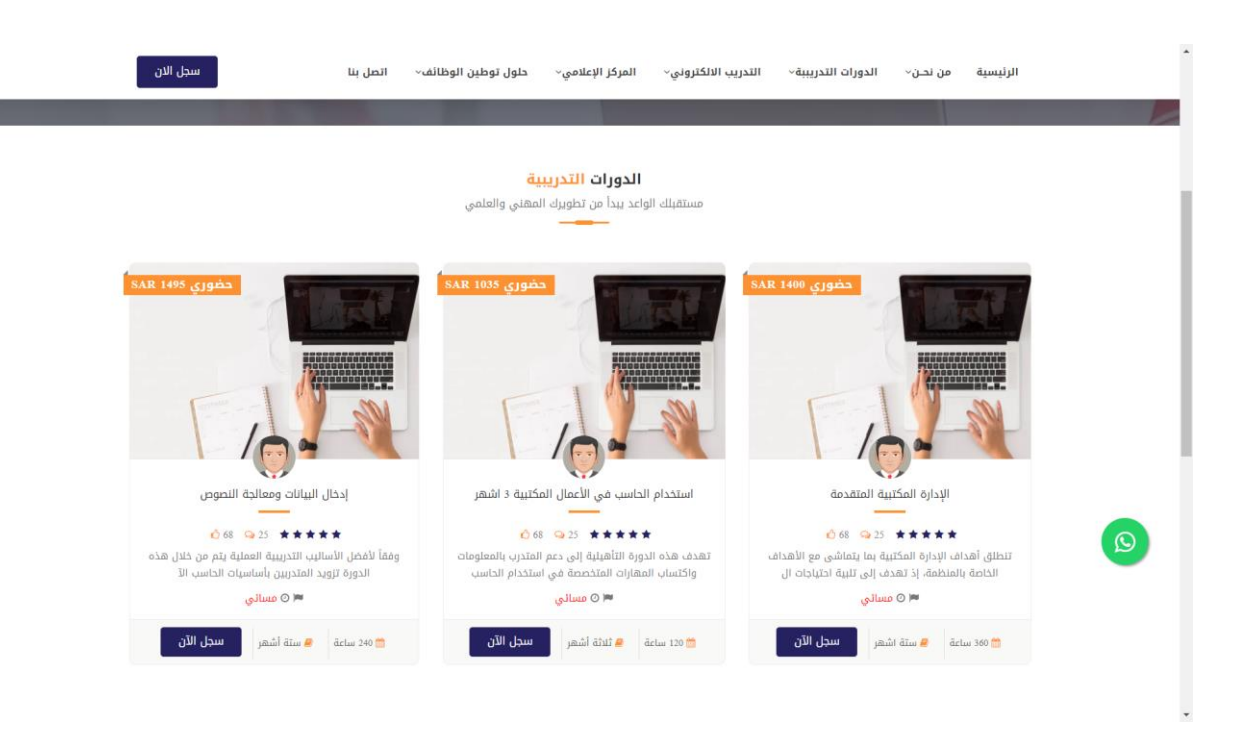

#### استعراض تفاصيل الدورة ونموذج التسجيل

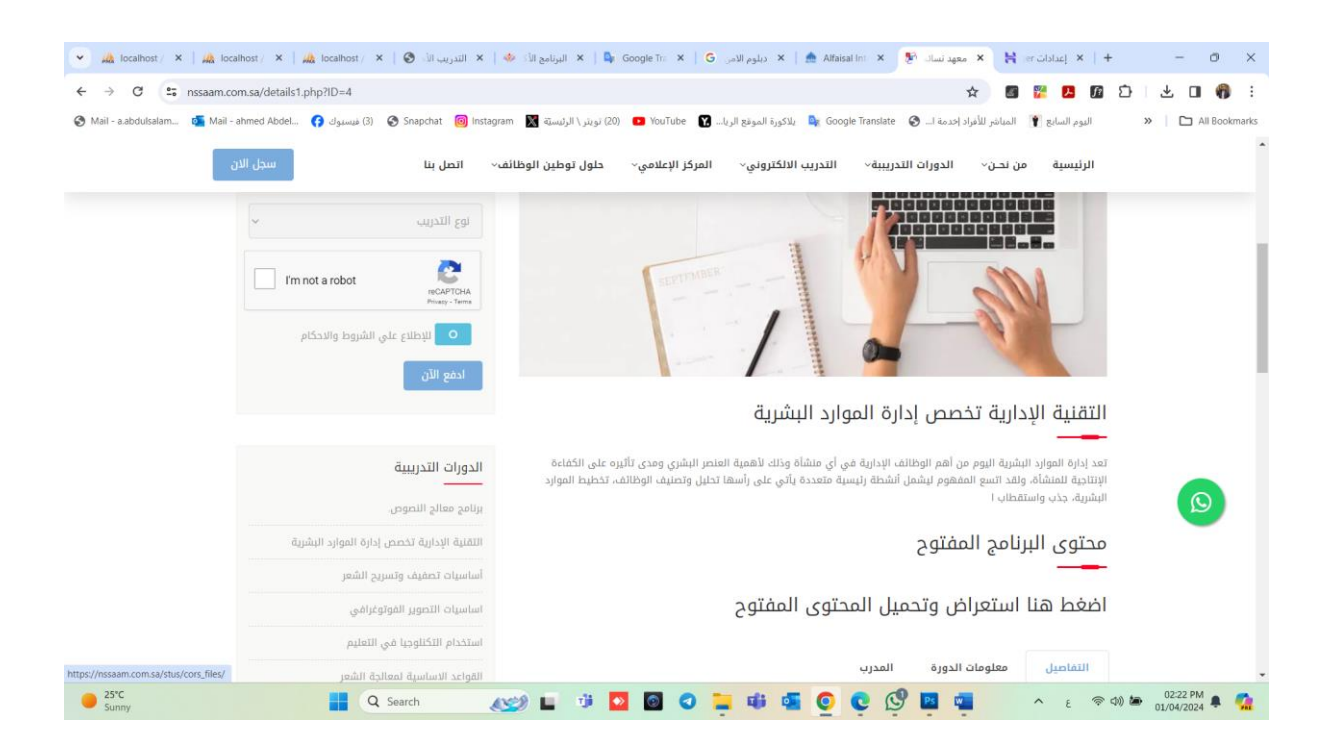

# الدخول لحساب المتدرب

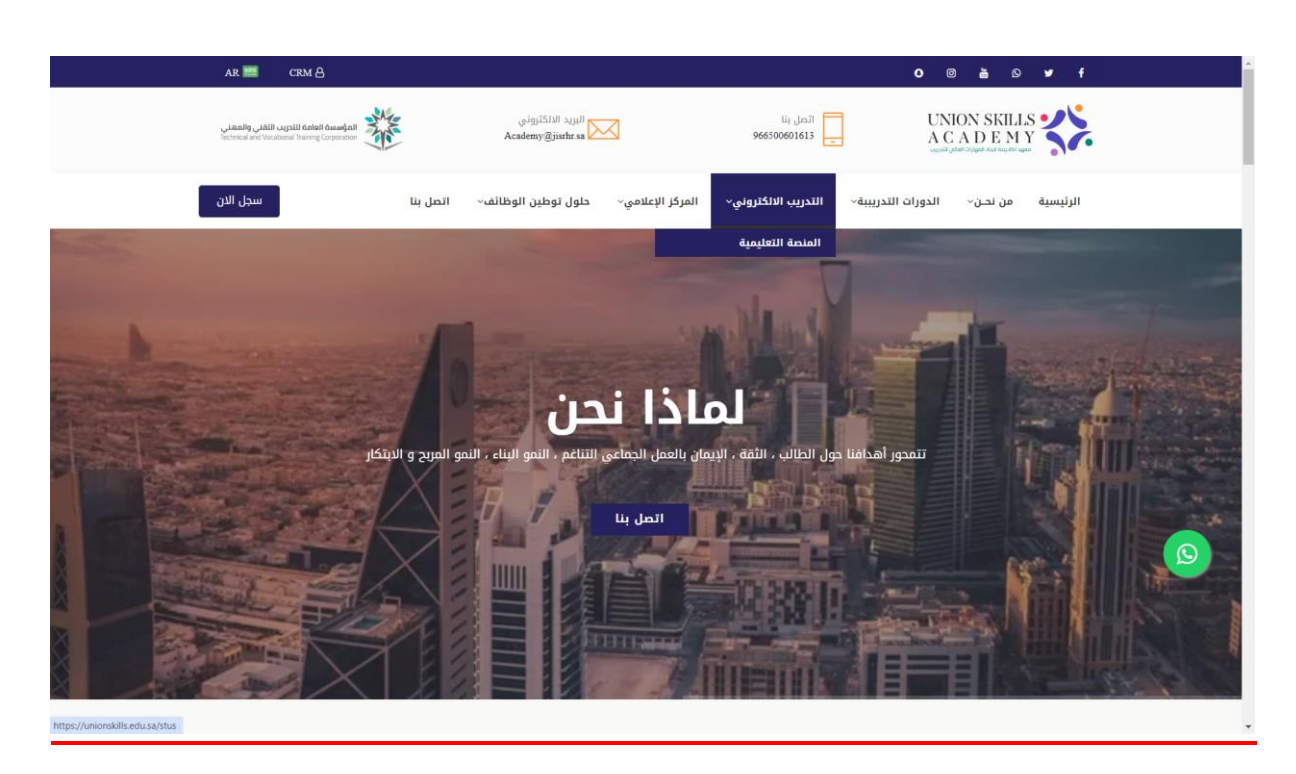

# عن طريق رابط الموقع الالكتروني واختيار المنصة التعليمية

الدخول لحساب المتدرب : يتم انشاء حساب تلقائي للمتدرب عند التسجيل علي المنصة

باسم مستخدم ( رقم الهوية ) وكلمة مرور ( رقم الجوال )

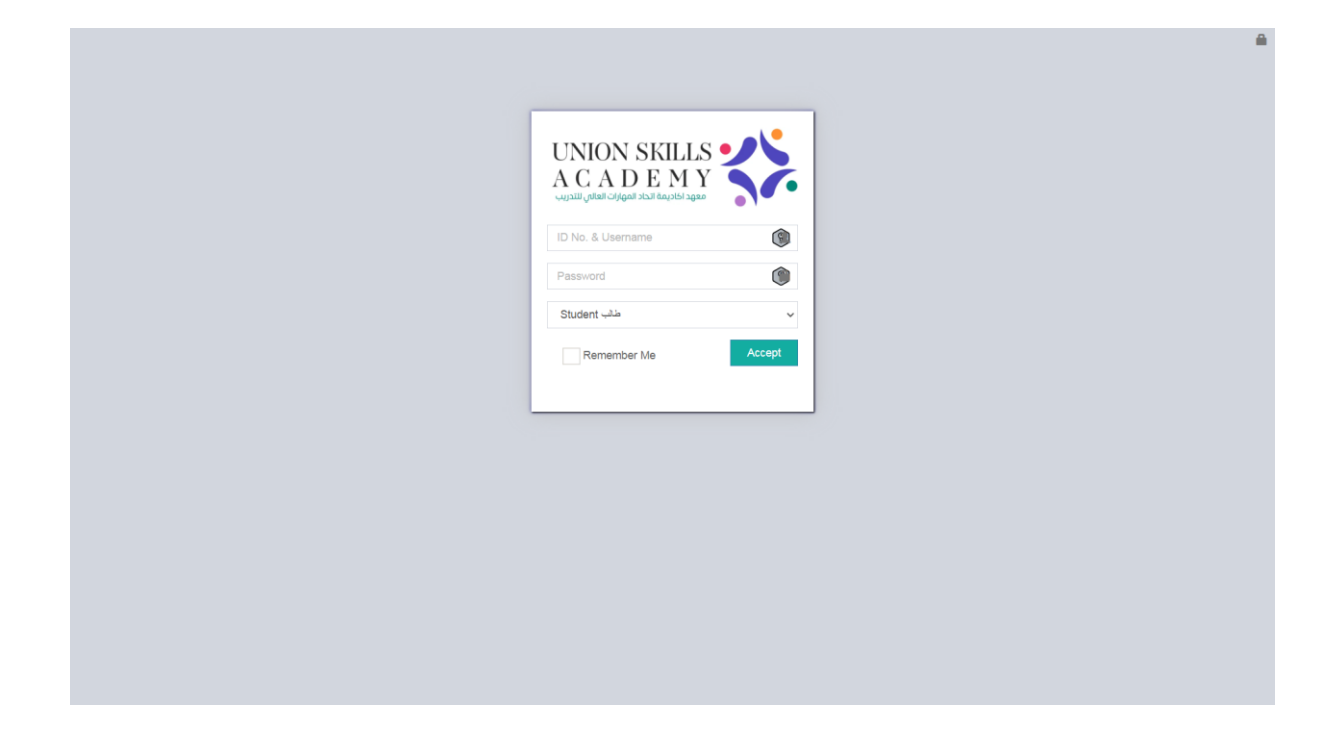

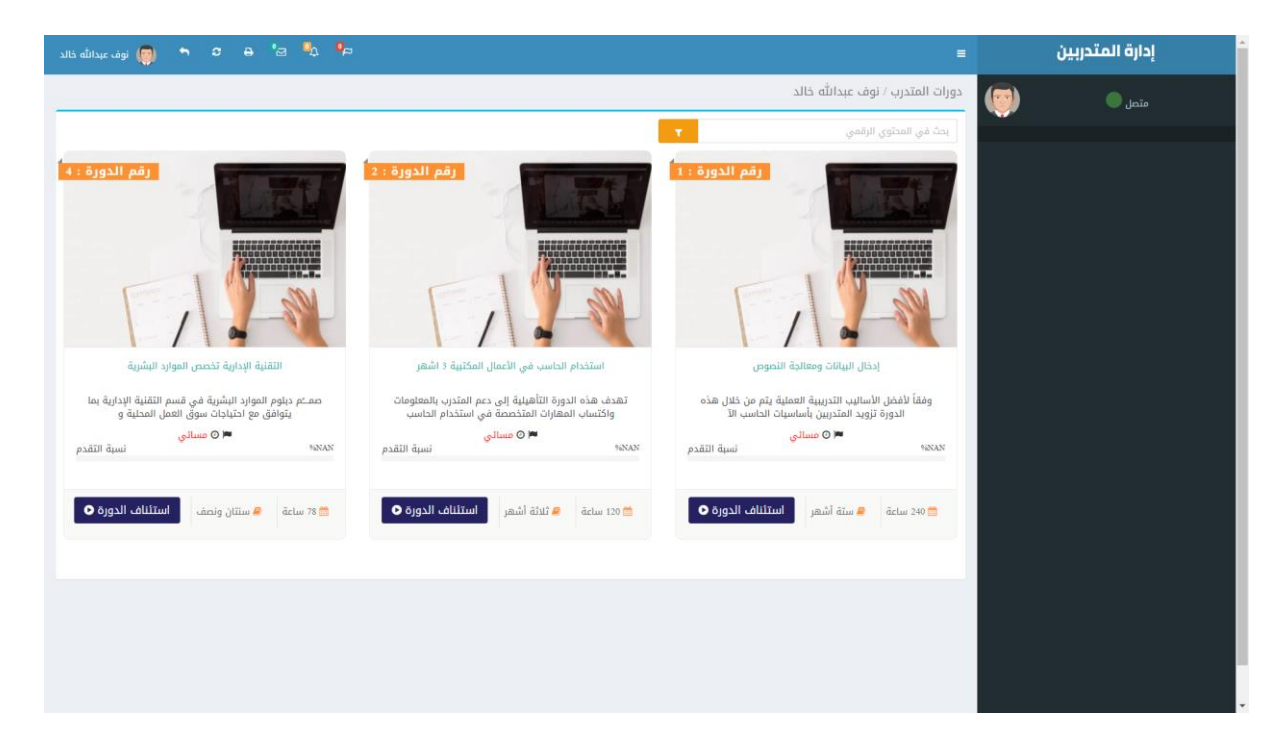

بعد تسجيل الدخول بشكل ناجح يظهر للمتدرب الشاشة التالية : -

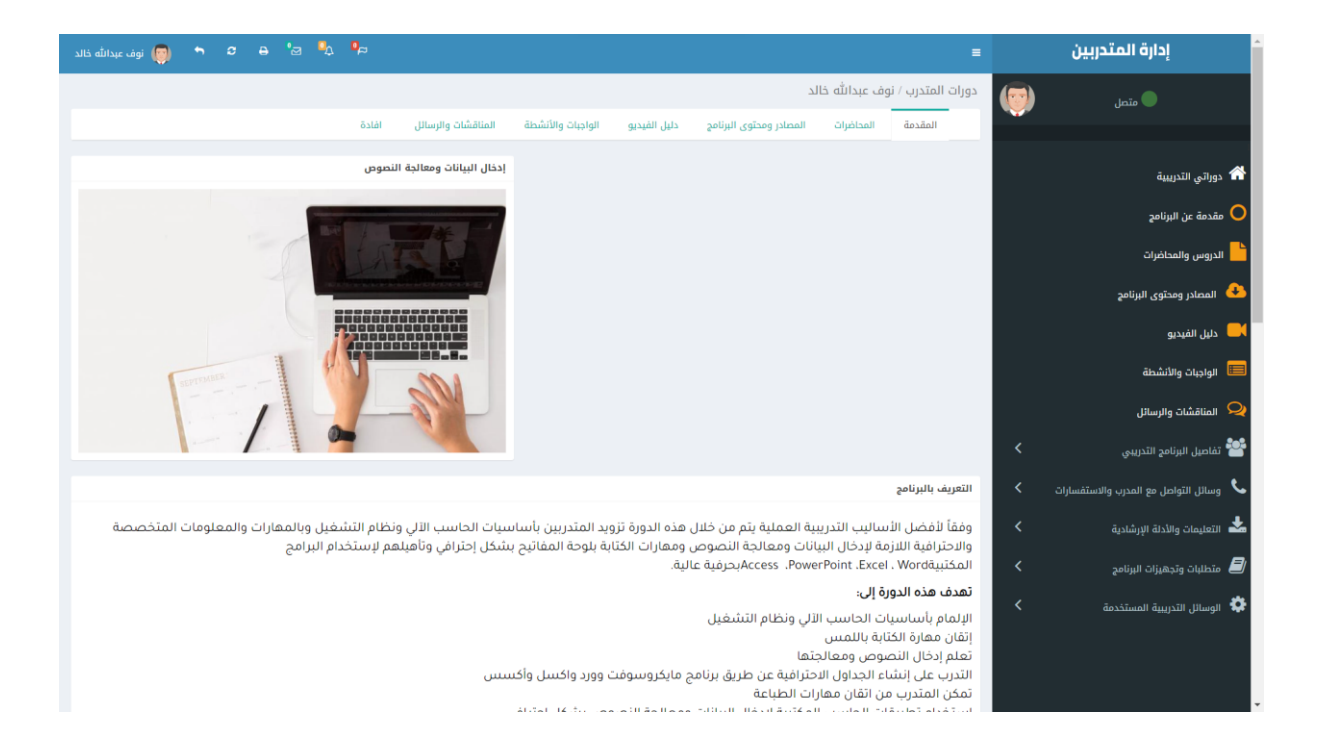

### استعراض التقرير الخاص بحضور المتدرب

| تفاصيل الدورة                        |      | اسم المثنرب):                                                                                                   | رقم لليوية | الجرال     |     | الآي |     | 1        |       | لثاني  |      | `     | لأنجرع | 12   | 0    |       |    |                  | إلاك |      |      | الداس    |
|--------------------------------------|------|----------------------------------------------------------------------------------------------------|------------|------------|-----|------|-----|----------|-------|--------|------|-------|--------|------|------|-------|----|------------------|------|------|------|----------|
| مسمي الدورة                          |      | د مراف ال                                                                                                    | 1020201050 | 0501214567 | 2 1 | 4 3  | 6 5 | 7        | 0 9 8 | : 11 1 | 13 1 | 15 14 | 16     | 8 17 | 19 1 | 21 20 | 22 | 4 23             | 25 2 | 7 26 | 9 28 | 30       |
| أساسيات التسويق الالكتروني أو الرقمي | 2    |                                                                                                    | 1020304030 | 0301234307 | -   | -    |     |          |       | +++    | - 1  | +     | +      | +    | -    | +     | +  | +                | +    | +    | +    |          |
| رقم الدورة                           | 3    |                                                                                                    |            |            | -   | -    |     |          |       | +++    | +++  | +     |        | +    |      | +     |    | +                | +    |      | +    |          |
| 1                                    | 4    |                                                                                                    |            |            |     |      |     |          |       |        |      |       |        |      |      |       |    |                  |      |      |      |          |
| المدة                                | 5    |                                                                                                    |            |            |     |      |     |          |       |        |      |       |        |      |      |       |    |                  |      |      |      |          |
| ستة أشهر                             | 6    |                                                                                                    |            |            | _   | _    |     |          |       |        |      | +     |        |      |      |       |    |                  | +    |      |      |          |
| الفترة                               | 8    |                                                                                                    |            |            | +   | -    |     | +        |       | +++    | ++-  | +     | +      | +    | -    | +     | +  | +                | +    | +    | +    | $\vdash$ |
| من المي                              | 9    |                                                                                                    |            |            | +   | +    |     |          |       | +++    |      | +     |        | +    |      | +     |    | +                | +    |      | +    |          |
| 2022-11-28 2022-10-30                | 10   |                                                                                                    |            |            |     |      |     |          |       |        |      |       |        |      |      |       |    |                  |      |      |      |          |
| الوقت                                | 11   |                                                                                                    |            |            |     |      |     |          |       |        |      |       |        |      |      |       |    |                  |      |      |      |          |
| صباحف 🗌 مسائدی 🖾                     | 12   |                                                                                                    |            |            | _   | _    |     |          |       |        |      | +     |        | _    |      | _     | -  | $\left  \right $ | +    |      | -    |          |
|                                      | 13 1 |                                                                                                    |            |            | +   | +    |     | $\vdash$ |       | ++     |      | +     | +      | +    | +    | +     | +  | +                | +    | +    | +    | -        |
|                                      | 15   |                                                                                                    |            |            | +   | +    | ++  |          |       | +++    |      | +     |        | +    |      | +     | +  | +                | +    | +    | +    |          |
| لدورة مدرب معتمد                     | 16   |                                                                                                    |            |            |     |      |     |          |       |        |      |       |        |      |      |       |    |                  |      |      |      |          |
| منسأة العادل مبارك عبدالرحمن الفالح  | 17   |                                                                                                    |            |            |     |      |     |          |       |        |      |       |        |      |      |       |    |                  |      |      |      |          |
|                                      | 18   |                                                                                                    |            |            | _   | _    | _   |          |       |        |      | +     |        | _    |      | _     |    | +                | +    |      | -    |          |
|                                      | 20   |                                                                                                    |            |            | +   | -    |     | +        |       | +++    |      | +     | +      | +    | -    | +     | +  | +                | +    | +    | +    | -        |
| . X                                  |      | كرقيم المتريبا                                                                                                  | 1.         |            |     |      |     |          |       |        |      | +     |        |      |      | -     | +  |                  |      |      | 1    |          |
| نع مدرب الدورة بشكل يومي<br>         | _    | the second second second second second second second second second second second second second second second se | 20.4       |            |     |      |     | -        |       |        |      | +     |        |      |      |       | +  |                  |      |      | +    |          |
| يع مدير المنساة بسكن المبراعي        |      | ىرمى مىرر بە تىد                                                                                                | 2- 34      |            |     |      |     |          |       |        |      |       |        |      |      |       |    |                  |      |      |      |          |

من خلال الشـاشـة السـابقة يسـتطيع المتدرب الاطلاع علي دوراته التدريبية ومتابعة البث

للدورات الاونلاين وكذلك تقارير الحضور والغياب وتحميل المناهج الدراسية واجراء

الاختبارات الالكترونية

| at 🖉 🚽 e e 🖝                                                                              | =                                                                          | ربين     | إدارة المتدر       |
|-------------------------------------------------------------------------------------------|----------------------------------------------------------------------------|----------|--------------------|
|                                                                                           | الاختبارات الالكترونية لدورة / مستوى : دورة اللغة الانجليزية المستوي الاول | <b>(</b> | متصل               |
| Listening                                                                                 |                                                                            | 0        | Search for traince |
| Are you here for a music class?<br>Listen to the conversation. Choose the correct answer. |                                                                            | ~        |                    |
| ▶ 0:00/0:00 40 <b>E</b>                                                                   |                                                                            |          |                    |
| 1 : Barton is Rob's                                                                       |                                                                            |          |                    |
| O a. last name                                                                            |                                                                            |          |                    |
| O b. first name                                                                           |                                                                            |          |                    |
| O c. teacher's name                                                                       |                                                                            |          |                    |
| 2 : Rob is short for                                                                      |                                                                            |          |                    |
| O a. Carla                                                                                |                                                                            |          |                    |
| O b. Robert                                                                               |                                                                            |          |                    |
| O c. Thomas                                                                               |                                                                            |          |                    |
| 3 : The teacher's name is                                                                 |                                                                            |          |                    |
| O a. Barton                                                                               |                                                                            |          |                    |
| O b. Smith                                                                                |                                                                            |          |                    |
| O c. Mr. Thomas                                                                           |                                                                            |          |                    |
|                                                                                           |                                                                            |          |                    |

#### عرض محتوي الدورة التدريبية

| 🖨 🗢 🥎 🧑 نوف عېدانله خالد |                                                 |                                   |                                                                                         | =     | إدارة المتدربين                             |
|--------------------------|-------------------------------------------------|-----------------------------------|-----------------------------------------------------------------------------------------|-------|---------------------------------------------|
|                          | 4-4-1 - نهاية الدورة : 04-05-1444               | لرقمي - بداية الدورة : 444        | ربين لدورة رقم ١: - باسم : أساسيات التسويق الالكتروني أو ا                              | المتد | ە متصل                                      |
| المرفقات                 | رابط الفيديو او المحتوي                         | الوصف                             | العنوان                                                                                 |       | -                                           |
| 4.                       | https://www.youtube.com/watch?<br>v=RNyQxqj9Ut4 | دورة ادخال بيانات ومعالجة<br>نصوص | دورة ادخال بيانات ومعالجة تصوص   من الألف الى الياء   برنامج الاكسل<br>Excel مداضرة (1) | 7     | الرسائل والتعليقات<br>Messages and comments |
| pff                      |                                                 |                                   | محتوي الدورة                                                                            | S     | تقریر الدورات<br>Report of courses          |
|                          |                                                 |                                   |                                                                                         |       | الاختبارات الالکترونیهٔ<br>Electronic tests |
|                          |                                                 |                                   |                                                                                         |       | محتوى الدورات<br>Courses content            |
|                          |                                                 |                                   |                                                                                         |       |                                             |
|                          |                                                 |                                   |                                                                                         |       |                                             |
|                          |                                                 |                                   |                                                                                         |       |                                             |
|                          |                                                 |                                   |                                                                                         |       |                                             |
|                          |                                                 |                                   |                                                                                         |       |                                             |
|                          |                                                 |                                   |                                                                                         |       |                                             |
|                          |                                                 |                                   |                                                                                         |       |                                             |
|                          |                                                 |                                   |                                                                                         |       |                                             |

التعليقات والرسائل والتواصل مع مدرب الدورة والمشتركون بالدورة عن طريق الرسائل

| ا چە غىباللە ئالد 📵 نوف غىباللە ئالد                        | =                    | إدارة المتدربين                            |
|-------------------------------------------------------------|----------------------|--------------------------------------------|
| وف عبدالله خاند                                             | دورات المتدرب / i    | 💿 متصل                                     |
| ه ذالد                                                      | الاسم نوف عبدانأ     | *                                          |
| 102030-                                                     | رقم الهوية٥٥٥        | 🗹 الرسائل والتعليقات                       |
|                                                             | <b>الجنسية</b> سعودي | Messages and comments                      |
| 05                                                          | الجوال01234567       | تقریر الدورات<br>Report of courses         |
| ې<br>ب                                                      | البريد الالكترون     |                                            |
| الدورة                                                      | رقم الدورة           | الاختبارات الالكترونية<br>Electronic tests |
| أساسيات التسويق الالكتروني أو الرقمي                        | 1                    | 🗐 محتوى الدورات                            |
|                                                             |                      | Courses content                            |
|                                                             |                      |                                            |
| الخورة                                                      | رقم الدورة           |                                            |
| تخطيط الموارد البشرية                                       | 1                    |                                            |
|                                                             |                      |                                            |
|                                                             |                      |                                            |
| الدورة                                                      | رقم الدورة           |                                            |
| نقام المرافعات الشرعية ولوالحه التنفيذة                     | 1                    |                                            |
|                                                             |                      |                                            |
|                                                             |                      |                                            |
| الدورة                                                      | رقم الدورة           |                                            |
| دورة اللغة الانجليزية المستوى الاول<br>(٥) 🙁 - فرسان راضليت | 1                    |                                            |

| ، عبدالله خالد | • 🧐 نوف  | <b>c</b> =              |                                                                            | -                                      | إدارة المتدربين                             |
|----------------|----------|-------------------------|----------------------------------------------------------------------------|----------------------------------------|---------------------------------------------|
|                |          |                         | للالكتروني أو الرقمي - بداية الدورة : 4-4-1444 - نهاية الدورة : 04-05-1444 | دورة رقم :1 - باسم : أساسيات التسويق ا | ا متصل                                      |
| لة جديدة       | + رساا   |                         |                                                                            |                                        |                                             |
|                | المرفقات | رابط الفيديو او المحتوي | التعليق                                                                    | المرسل                                 | الرسائل والتعليقات<br>Messages and comments |
|                |          |                         | تم تأجيل درس اليوم الي الاسبوع القادم                                      | 🖰 مدرب معتمد                           | O تقرير الدورات                             |
|                |          |                         | موعد المحاضرة الساعة كام                                                   | 🔁 نوف عبدالله خالد                     | Report of courses                           |
|                |          |                         |                                                                            |                                        | الاختبارات الالكترونية<br>Electronic tests  |
|                |          |                         |                                                                            |                                        | a حتوى الدورات<br>Courses content           |
|                |          |                         |                                                                            |                                        |                                             |
|                |          |                         |                                                                            |                                        |                                             |
|                |          |                         |                                                                            |                                        |                                             |
|                |          |                         |                                                                            |                                        |                                             |
|                |          |                         |                                                                            |                                        |                                             |
|                |          |                         |                                                                            |                                        |                                             |
|                |          |                         |                                                                            |                                        |                                             |
|                |          |                         |                                                                            |                                        |                                             |
|                |          |                         |                                                                            |                                        |                                             |